### **Degree Online Application Form Guidelines:**

<u>Step 1:</u> First in the main page the college EMS coordinator have to enter respective College Id & Password:

College EMS User Id ---  $\rightarrow$  College EMS Password ----  $\rightarrow$  Click Enter

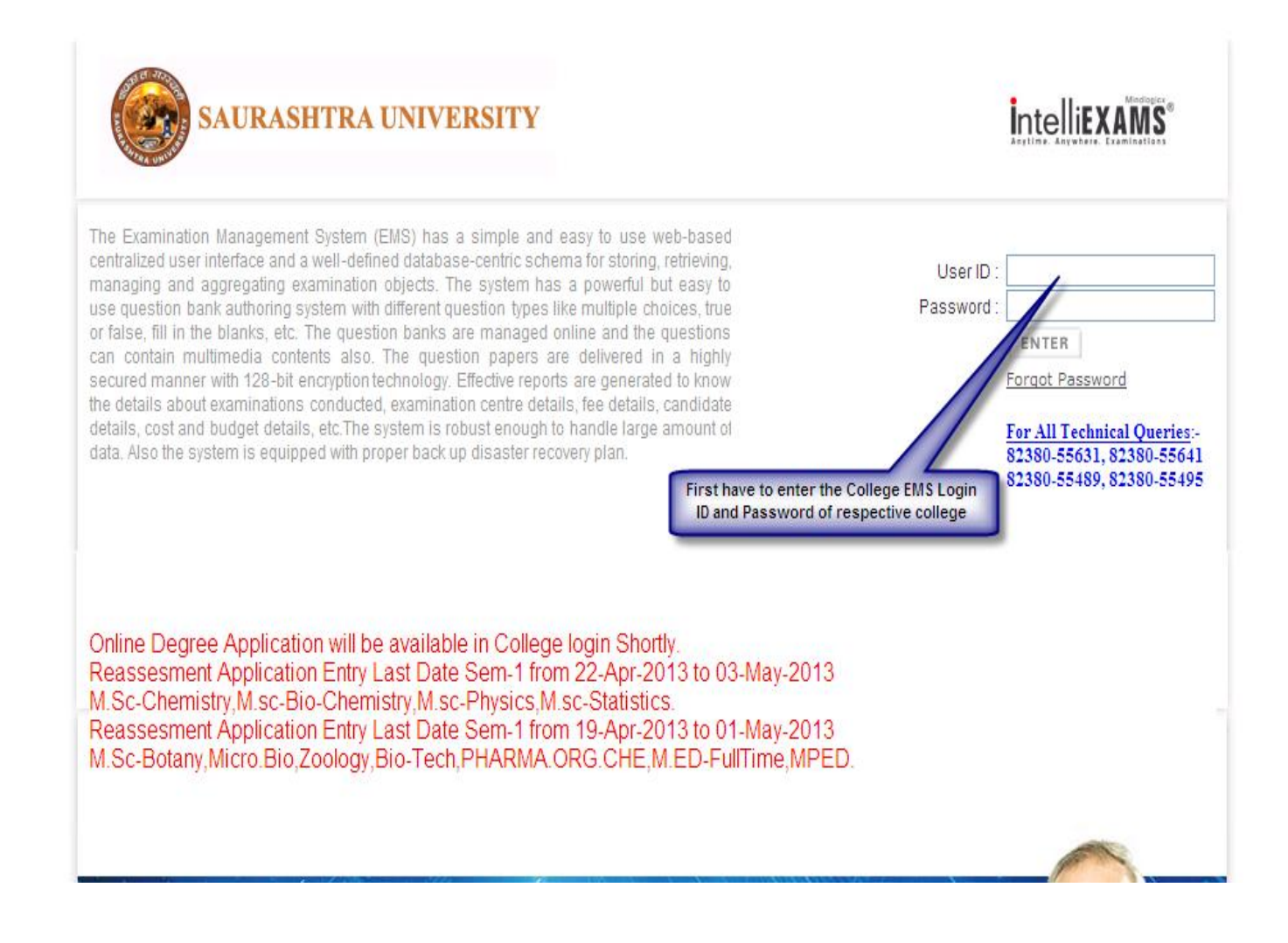

## <u>Step 2:</u>

In the menu we have to select the CAS menu CAS Menu ---  $\rightarrow$  Student Online Degree Certificate

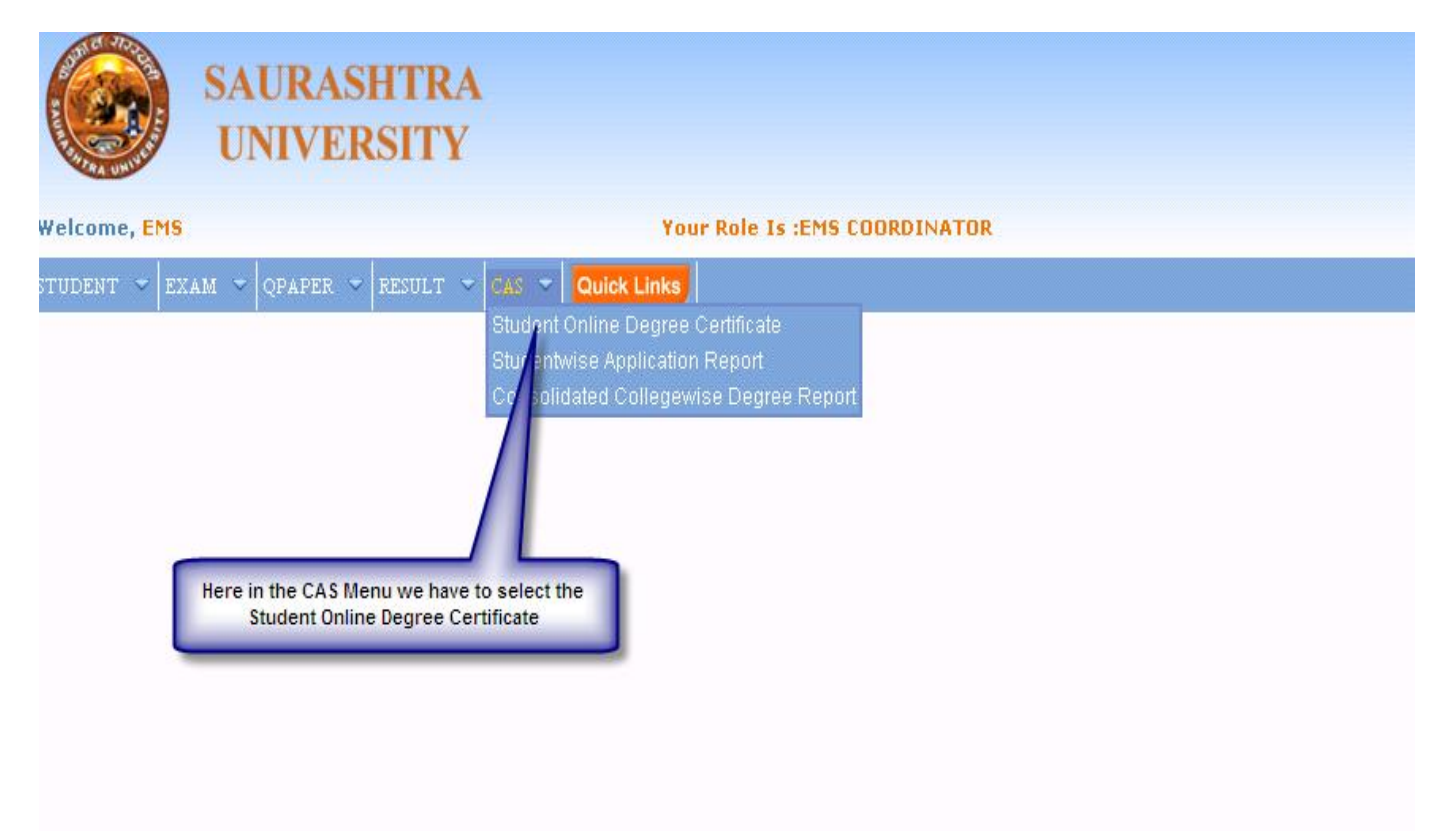

# <u>Step 3:</u>

We have to enter the Faculty Name & Programme/Course Name of the respective candidate & Enrollment Number.

Faculty Name ---  $\rightarrow$  Programme/Course---  $\rightarrow$  Enrollment No----  $\rightarrow$  View

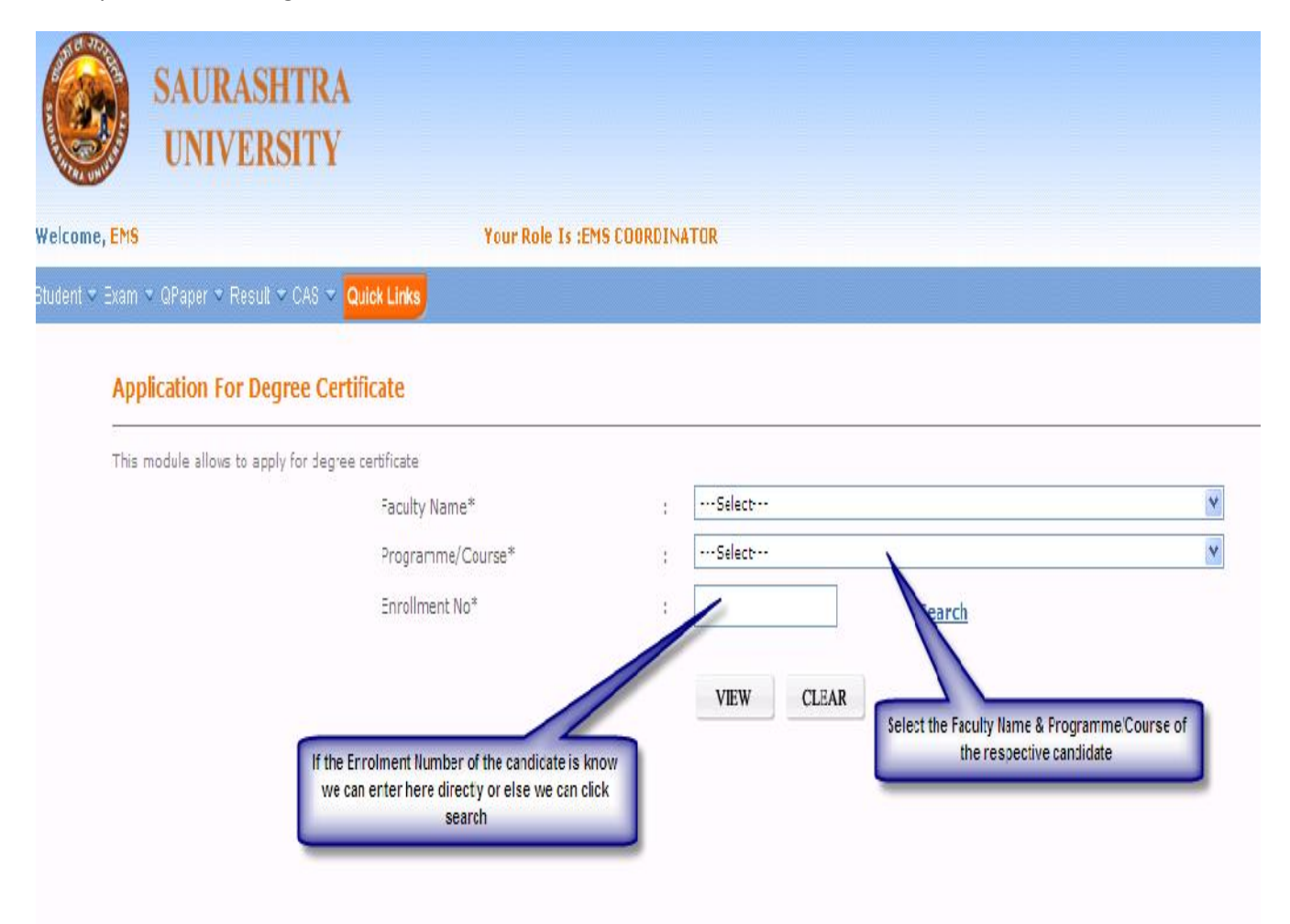

### <u>Step 4:</u>

If we click the search button then all the candidate of the respective Programme/Course of that Particular college will be displayed in screen.

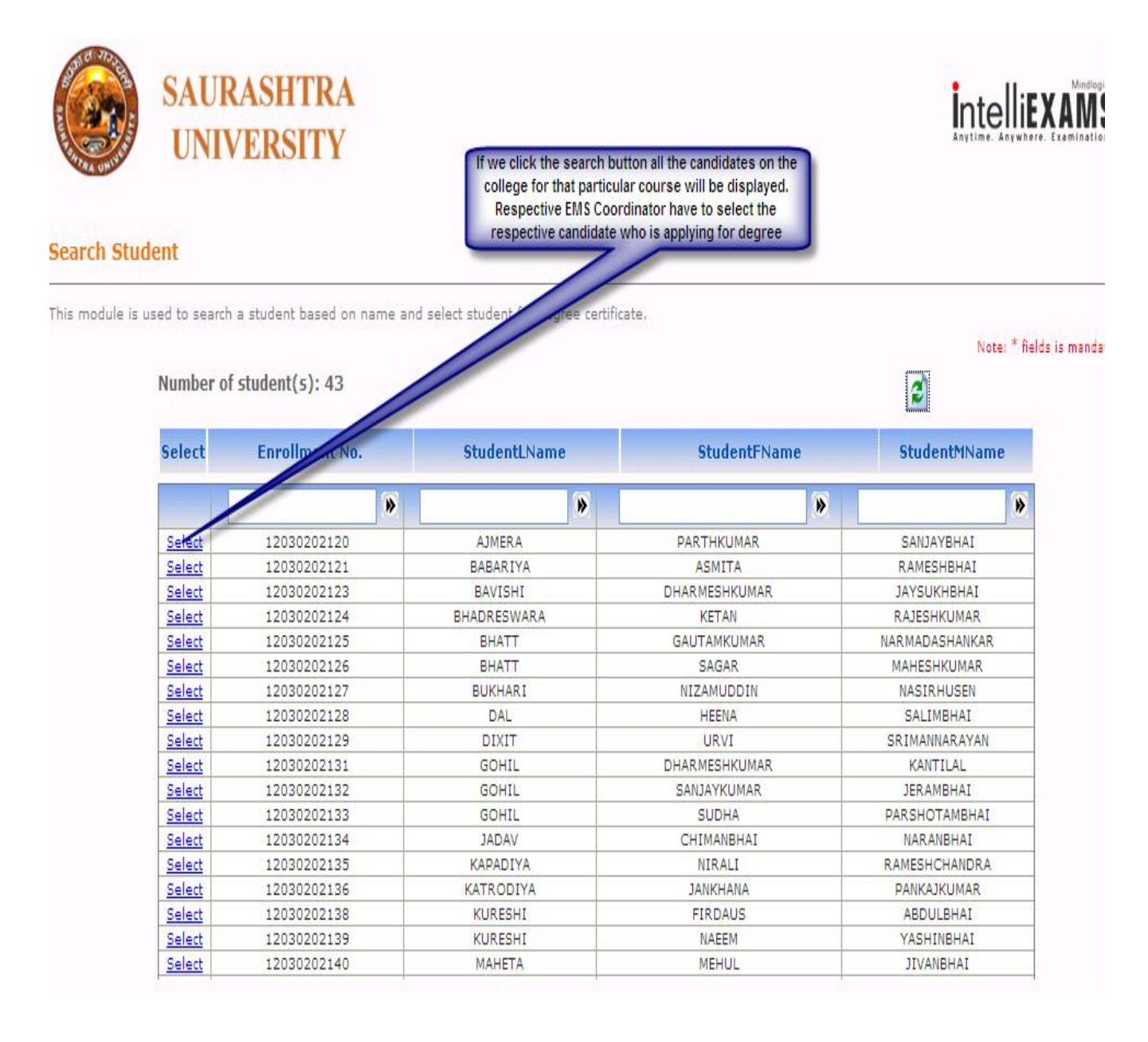

# <u>Step 5:</u>

We have to fill the form according to the details of the candidate

# After this he have to furnish the details of the candidates according to the requirements

| Programme/Course*                                      | : POST GRADUATE DIPLOMA IN COMPUTER APPL                                                                              | ICATION-POST GRADUATE DIPL                                                                           |
|--------------------------------------------------------|----------------------------------------------------------------------------------------------------|----------------------------------------------------------------------------------------------------|
| Enrollment No*                                         | : 12030202124 Search                                                                                                  |                                                                                                    |
|                                                        | VIEW CLEAR<br>DETAILS OF STUDENT                                                                                      | Here we have to fill the application serial<br>no of the candidate                                   |
| Application Serial No.*                                |                                                                                                    | Here we have to select the degree of the                                                             |
| Surname<br>Name<br>Father's/Husband Name               | : BHADRESWARA<br>: KETAN<br>: RAITSHKIIMAR                                                                            | candidate either first degree or second<br>degree                                                    |
| Gender                                                 | : Female                                                                                                    |                                                                                                    |
| Name Of Exam                                           | : POST GRADUATE DIPLOMA IN COMPUTER APPLICATION                                                                       | Address of the candidate have to be verified and<br>if the address have to be changed then change of |
| Degree*                                                | : OFirst OSecond<br>Degree Degree                                                                                     | address should be checked. The degree certificates should be sent to this address only               |
| Note*                                                  | : Degree Certificate will be sent to this address only.                                                               |                                                                                                    |
| Address                                                | : BHIMANI STREET, MAIN BAJAR, MOTA ANKADIYA                                                                           | Change Address                                                                                       |
| City<br>Dist<br>Phone No With STD Code                 | : AMRELI<br>:<br>. 9510565842                                                                                         | Taluka : Have to confirm for sending sms                                                             |
| Mobile No*                                             |                                                                                                    | any any consent to send me SMS*                                                                      |
| Confirmation*<br>EMS coordinator<br>confirm that he ha | EMS is responsible for the above said details<br>have to check this check box to<br>ve checked the above said details | Mobile number of the candidate<br>have to be given here for further<br>communication.                |
| confirm that he ha                                     | ve checked the above said details SUBMIT                                                                              |                                                                                                    |

# <u>Step 7</u>:

Once the data is submitted the corresponding report will be taken from the menu and submitted for further process

|                           | SAURASHTRA<br>UNIVERSITY                                                                                     |
|---------------------------|----------------------------------------------------------------------------------------------------|
| Welcome, <mark>EMS</mark> | Your Role Is :EMS COORDINATOR                                                                                |
| STUDENT 🔻 EX              | AM ~ QPAPER ~ RESULT ~ CAS ~ Quick Links                                                                     |
| For S                     | tudentwise Application Report<br>tudentwise Application Report we have<br>to select this option in this menu |

**Step 8**: According to the requirement the corresponding report can be taken and used for further process

#### Studentwise Application Report Sample:

| Student Name Exam Name Amount Serial No Date   CAVAL NIRAV VIRODRAY ULU 125 021 01/01/1900   Page 1 ct 1 |                     | SA1       | URASHTRA UP | NIVERSIT | Y         |            |  |
|----------------------------------------------------------------------------------------------------|---------------------|-----------|-------------|----------|-----------|------------|--|
| VAVALNIRAV VIRUDRAY ULU 125 321 01/01/1900<br>Page 1 st 1                                                | No. Student Nam     | 19        | Exam Name   | Amount   | Serial No | Date       |  |
| Page 1 ct 1                                                                                              | 1 AGRAVAT NIRAV VIN | OURAY ULU |             | 125      | 321       | 01/01/1900 |  |
|                                                                                                    |                     |           | Page 1 of 1 | a        |           |            |  |

### Consolidated Collegewise Degree Certificate Report Sample:

#### Consolidated Report for Degree Certificate Application

Ref. No.

Date: 27/04/2013

To, Controller of Examination, Saurashtra University, Rajkot.

Subject: Regarding information furnishment of forthcoming March-April 2013 degree certification's fees and form details.

Sir,

Kindly find the following details as per the above mentioned subject.

| Sr. | Name of the Exam | Total No. of Applications | Fees of an application | Total Amount (INR) |
|-----|------------------|---------------------------|------------------------|--------------------|
| 1   | BED              | 1                         | 125                    | 125                |

Enclosures: